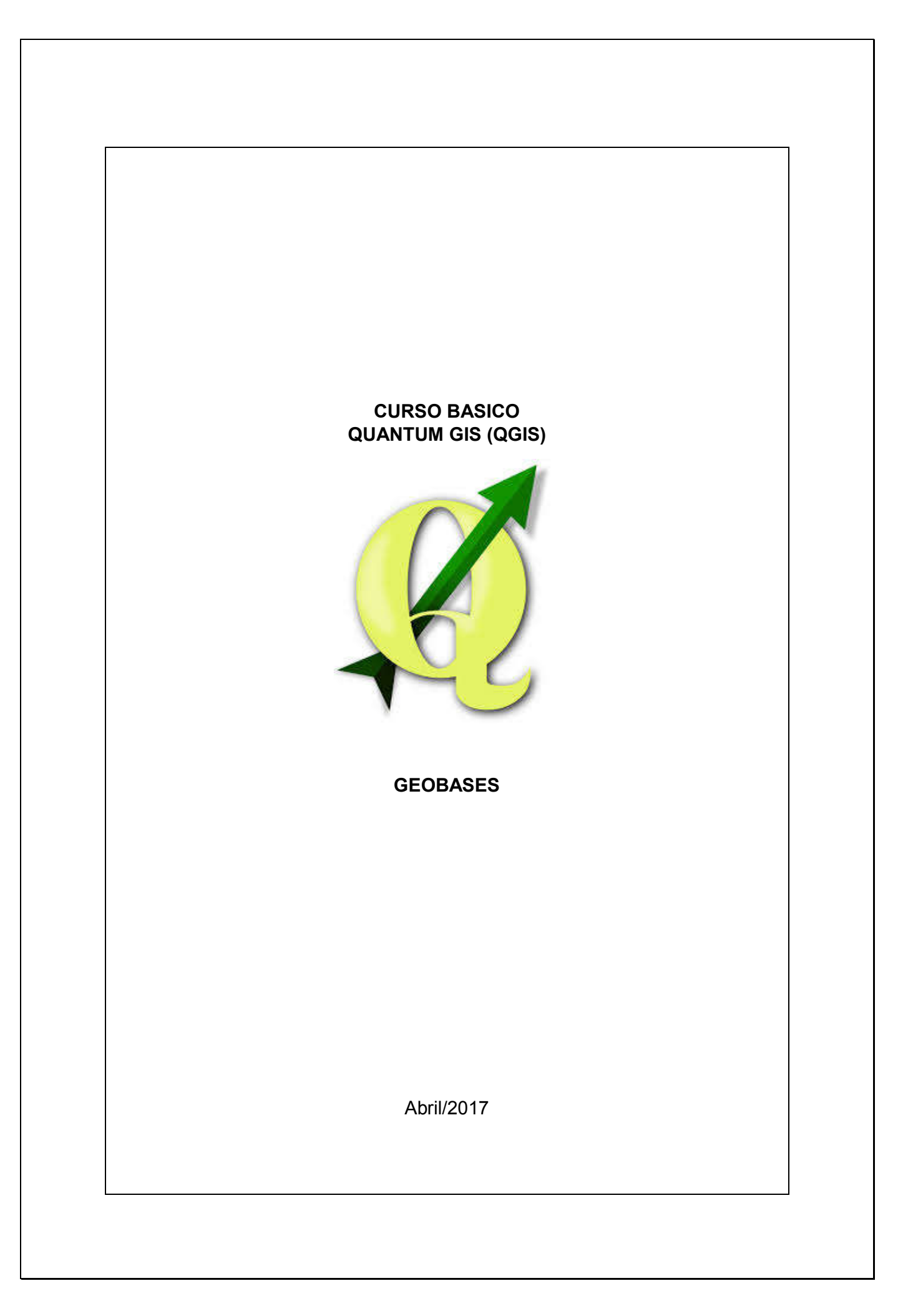

# SUMÁRIO

| 1. | INS  | TAL  | AÇÃO                                                         | 3    |
|----|------|------|--------------------------------------------------------------|------|
| 2. | CO   | NFIG | SURAR O ACESSO À INTERNET                                    | 4    |
| 3. | SR   | C    |                                                              | 5    |
| 4. | PAI  | NÉIS | E BARRAS DE FERRAMENTAS                                      | 7    |
| 5. | ADI  | CIOI | NAR NOVAS CAMADAS                                            | 9    |
| 6. | CRI  | AÇÃ  | O E EDIÇÃO DE CAMADAS VETORIAIS (Ponto, Linha ou Polígonos). | . 10 |
|    | 6.1- | Cria | ção de camada de ponto a partir de coordenadas               | . 11 |
|    | 6.2- | Edi  | ção de Camadas                                               | . 15 |
|    | 6.3- | Esti | lo das Camadas                                               | . 18 |
|    | 6.4- | Out  | ras Ferramentas                                              | . 19 |
|    | 6.3. | 1-   | Ferramenta "Diferença"                                       | . 20 |
|    | 6.3. | 2-   | Ferramenta "Verificar a validade da geometria"               | . 23 |
|    | 6.3. | 3-   | Ferramenta "ZoomToCoordinates"                               | . 24 |
|    | 6.3. | 4-   | Complemento "OpenLayers"                                     | . 25 |

# 1. INSTALAÇÃO

#### Download

O download do QGIS pode ser realizado na página oficial dos desenvolvedores <u>http://ggis.org/en/site/forusers/download.html</u>.

Escolha a versão do QGIS para o Windows de 32 bits ou 64 bits e proceda a instalação normalmente. Estão disponíveis também versões para outros sistemas operacionais (Linux, MAC, Android, BSD)

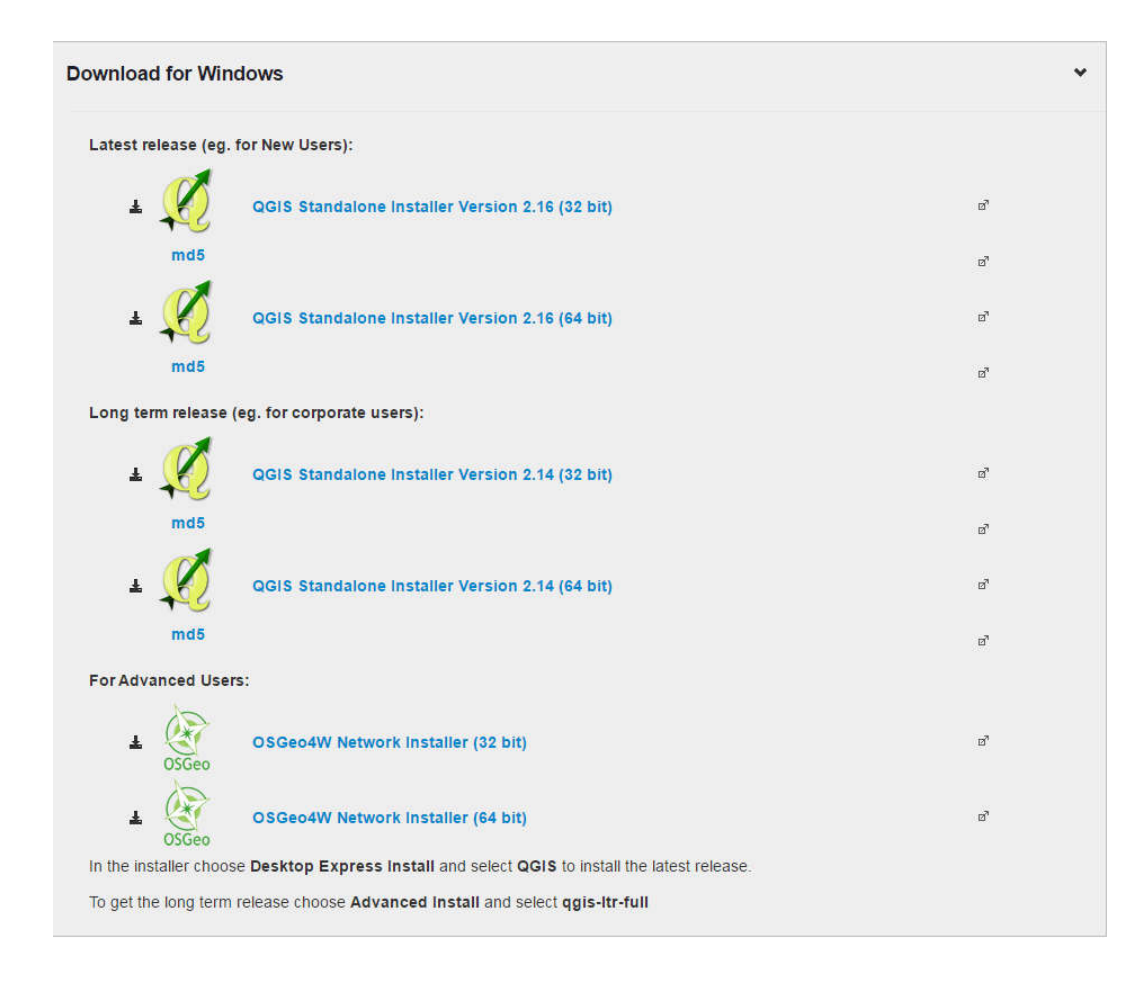

#### Dica:

Delete os demais ícones (OSGeo, Grass, SAGA, QGis Browser) da área de trabalho para evitar confusão.

# 2. CONFIGURAR O ACESSO À INTERNET

Para os locais onde o acesso à WEB é feito através de proxy, é necessário configurar o QGIS para que certas ferramentas tenham acesso à internet.

Para isso, selecione "Configurações / Opções".

Na aba "Rede" faça as configurações necessárias consultando o administrador de sua rede local.

| Buscar ende                 | reço WMS http://geopole.org/wms/search?searc      | ch=%1&type=rss                |          |
|-----------------------------|---------------------------------------------------|-------------------------------|----------|
| Tempo esgo                  | tado para pedidos de rede (ms)                    | 60000                         |          |
| ados Prazo de va            | idade padrão para blocos WMS-C/WMTS (horas)       | 24                            |          |
| ão Número máx               | imo de tentativas em caso de erro na requisição d | de blocos 3                   |          |
| User-Agent                  | Mozilla/5.0                                       |                               |          |
| enda Configuraçõe           | is do cache                                       |                               |          |
| Pasta                       | C:/Users/giuliano.grigolin/.qgis2/cache/          |                               |          |
| Tamanho [K                  | B] 51200                                          |                               | 🗘 Limpar |
| Tipo do pro                 | roxy para acessar a web<br>cy HttpProxy           | ▼ Proxy do sistema usado como | padrão   |
|                             |                                                   |                               |          |
| Máquina                     | 192.168.1.6                                       |                               |          |
| •<br>Máquina<br>Porta       | 192.168.1.6<br>3128                               |                               |          |
| Máquina<br>Porta<br>Usuário | 192.168.1.6<br>3128<br>giuliano.grigolin          |                               |          |

## 3. SRC

O primeiro ponto que devemos observar é o sistema de coordenadas (SRC). Utilizamos o SIRGAS 2000, de uso oficial desde 2005 e obrigatório desde 2015 em todo território nacional, substituindo os anteriores (Córrego Alegre, SAD 69, WGS 84, etc). O Geobases utiliza o DATUM SIRGAS 2000 UTM ZONA 24S, cujo código EPSG é 31984, com coordenadas em metros.

Há duas maneiras de definir o DATUM:

1 - através da barra superior (menu em cascata) em "Configurações / Opções / SRC", define-se o DATUM para todos os novos projetos:

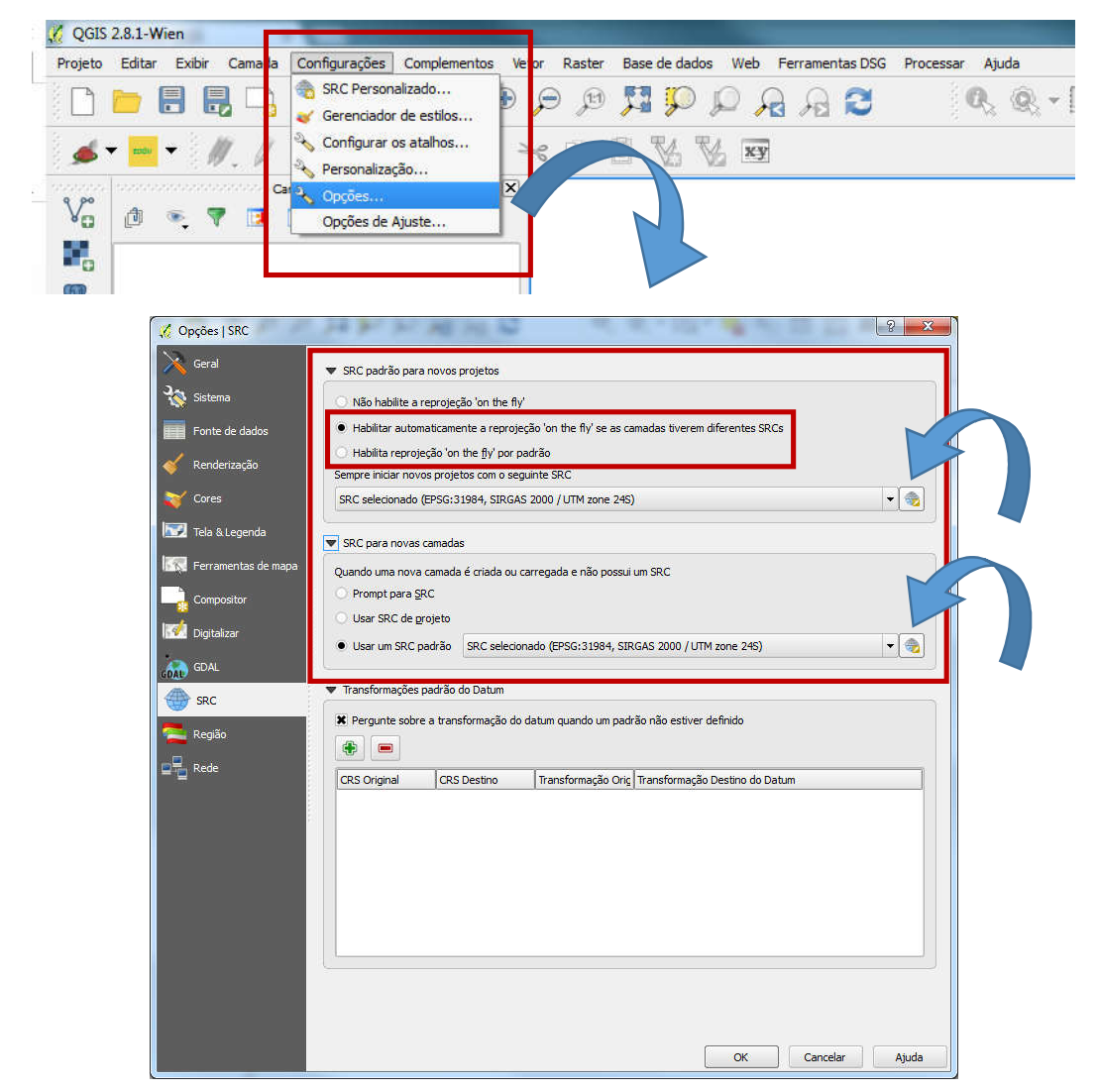

2 - através do botão à direita na barra inferior, define-se o SRC para o projeto atual:

| Propriedades do Projeto I SRC         Geral       It Habilitar transformação SRC "on the fly"         SRC       SRC secentemente usados         Identificar camadas       Sistema de Referência de Coordenadas         Estilos-padrão       Sistema de Referência de Coordenadas         Servidor OWS       SAD69(96) / UTM zone 245         Macros       EPSG: 3357         Relações       It dentificar camadas                                                                                                    | D                    |
|----------------------------------------------------------------------------------------------------|----------------------|
| Propredades do Projeto       SKC         Geral       Itelasticar transformação SRC "on the fly"         SRC       SRC         Identificar camadas       Sistema de Referência de Coordenadas         Estilos-padrão       Sistema de Referência de Coordenadas         Estilos-padrão       Sistema de Referência de Coordenadas         Servidor OWS       SaD69(6) (UTM zone 245         Macros       EPSG:31984         Relações       I                                                                                                    | D                    |
| Geral     A: Habilitar transformáção SRC on the hy       SRC     SRC       SRC     SRCs recentemente usados       Identificar camadas     Sistema de Referência de Coordenadas       * SRC gerado (+proj=utm +zone=24 +south +ellps=GRS80 +units=m +no_defs)     USR1:00000       SAD69(96) / UTM zone 245     EPSG:3857       Servidor OWS     SAD69       Macros     Relações                                                                                                    | D                    |
| SRC       SRCs recentemente usados         Identificar camadas       Sistema de Referência de Coordenadas         Estilos-padrão       Sistema de Referência de Coordenadas         Estilos-padrão       Sistema de Referência de Coordenadas         Servidor OWS       Servidor OWS         Relações       Autoridade de Sistema de Referência de Coordenadas                                                                                                    | D                    |
| SRC       SRCs recentemente usados         Identificar camadas       Sistema de Referência de Coordenadas       Autoridade de il         Estilos-padrão       Sistema de Referência de Coordenadas       Autoridade de il         Estilos-padrão       Servidor OWS       USER:10000         Servidor OWS       SAD69       EPSG:31984         Macros       Relações       EPSG:31984                                                                                                    | 0                    |
| Identificar camadas       Sistema de Referência de Coordenadas       Autoridade de i         * SRC gerado (+proj=utm +zone=24 +south +ellps=GRS80 +units=m +no_defs)       USER:100000         SAD69(96) / UTM zone 245       EPSG:3857         Servidor OWS       SAD69       EPSG:4291         Macros       SIRGAS 2000 / UTM zone 245       EPSG:31984                                                                                                    | D                    |
| Identificar Camados     Individual de Condensidas     Individual de Condensidas     Secretaria de Recifectaria de Condensidas     Secretaria de Recifectaria de Condensidas     Secretaria de Recifectaria de Condensidas     Secretaria     Secretaria de Recifectaria de Condensidas     Secretaria     Secretaria de Recifectaria de Condensidas     Secretaria     Secretaria     Se | U                    |
| Estilos-padrão     SAD69(96) / UTM zone 245     EPSG:35534       Servidor OWS     SAD69     EPSG:4291       Macros     Relações     Image: Servidor OWS                                                                                                    |                      |
| Estudos-padrado     EPSG;3857       Servidor OWS     SAD69       Macros     EPSG;451       Relações     Image: Same and the service of the service of the ser                                                                                                    |                      |
| Image: Servidor OWS         SAD69         EP56;4291           SAD69         EP56;4291         EP56;4291           Macros         SIRGAS 2000 / UTM zone 245         EP56;31984           Relações         Image: Strain Strain                                                                                                    |                      |
| Relações                                                                                                    |                      |
| Macros SIRGAS 2000 / UTM zone 24S EPSG; 31984                                                                                                    |                      |
| P Macros Relações                                                                                                    |                      |
| Relações                                                                                                    |                      |
|                                                                                                    |                      |
|                                                                                                    | 1.6                  |
| New Association and the second second s                                                                                                    |                      |
| Sistema de referência de coordenadas do 'world'                                                                                                    | Ocultar SRCs obsolet |
| Sistema de Referência de Coordenadas Autoridade de                                                                                                    | D                    |
| Silvenia de reerts de de Contantada - Indeniada - Indeniad                                                                                                    | 2                    |
| STRCAS 2000 / UTIL Zana 12N EDSC 121067                                                                                                    |                      |
| STRGAS 2000 / ITM zone 14N EPSG-31968                                                                                                    |                      |
| STEGAS 2000 / ITIM zone 15N EPSG-31960                                                                                                    |                      |
| STEGAS 2000 / UTIM zone 16N EPSG-31970                                                                                                    |                      |
| SIRGAS 2000 / ITT zone 17N EPSG:31971                                                                                                    |                      |
| STRGAS 2000 / LTM zone 175 EPSG:31977                                                                                                    |                      |
| SIRGAS 2000 / ITM zone 18N EPSG:31972                                                                                                    |                      |
| STRGAS 2000 / UTIM zone 18S EPSG-31978                                                                                                    |                      |
| STEGAS 2000 / ITTM zone 19N EPSG-31973                                                                                                    |                      |
| STRGAS 2000 / UTH Zane 19S EPSG-31979                                                                                                    |                      |
| STRCAS 2000 / ITM zane 20N EPSC-31974                                                                                                    |                      |
| STEGAS 2000 / UTIL zone 20S EPSC-33(90)                                                                                                    |                      |
| STEGAS 2000 / UTIM zone 21N EPSG-31975                                                                                                    |                      |
| STEGAS 2000 / UTILIT 2002 21S EPSC-31981                                                                                                    |                      |
| STEGAS 2000 / UTIT zone 220 EPSC-31076                                                                                                    |                      |
| - SIPCAS 2000 / ITM Zine 275 EDSC/31027                                                                                                    |                      |
| STRCAS 2000 / 0114 2010 223 EDS() 2102                                                                                                    |                      |
| STRCAS 2007 (111 2016 235 E560,1195)                                                                                                    |                      |
| STROAS 2000 / UTIM zono 255                                                                                                    |                      |
|                                                                                                    |                      |
|                                                                                                    |                      |
|                                                                                                    |                      |
| SRC selecionado: SIRGAS 2000 / UTM zone 245                                                                                                    |                      |

Se a caixa "Habilitar transformação SRC 'on the fly'" estiver marcada, as camadas inseridas que estiverem com DATUM diferente ao do projeto serão ajustadas automaticamente, e a sigla "(OTF)" aparecerá ao lado do código EPSG no botão à direita na barra inferior.

Ou seja, suponha que em um projeto que já está configurado com o SIRGAS 2000 contendo várias camadas que também estão em SIRGAS 2000, seja inserido um novo layer com DATUM SAD 69 com coordenadas em graus, minutos e segundos; se a reprojeção OTF estiver habilitada, esta camada será automaticamente exibida com as coordenadas já convertidas para SIRGAS 2000. Mais adiante, será mostrado como salvar uma cópia de um arquivo transformando seu SRC.

# 4. PAINÉIS E BARRAS DE FERRAMENTAS

A área de trabalho do QGIS é organizada em painéis e barras de ferramentas, que podem ser deslocadas livremente. Ao clicar com o botão direito na área reservada às barras de ferramenta (área cinza), é aberta uma caixa de diálogo que permite mostrálas ou não na área de trabalho.

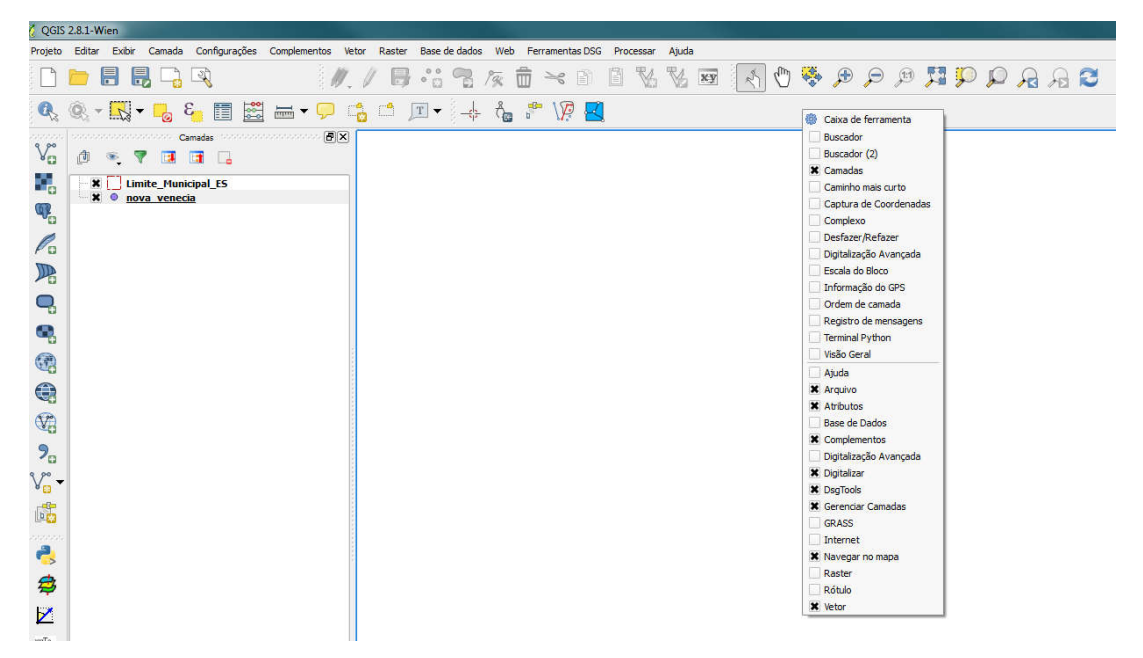

#### Painel de camadas

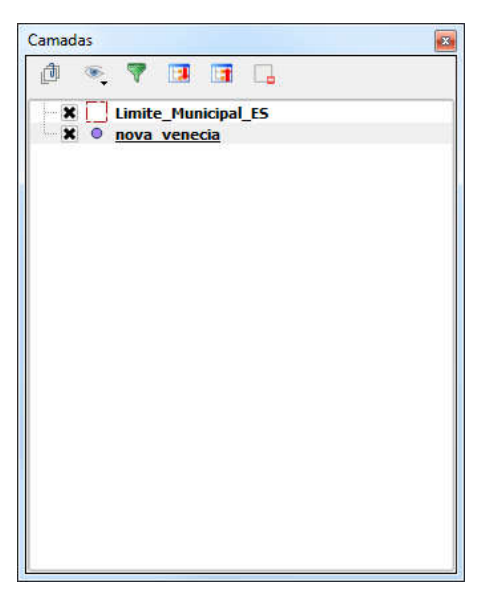

#### Barra de Ferramentas de Vetores

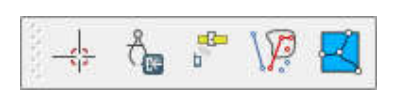

Ao parar o mouse sobre um ícone da área de trabalho, uma pequena descrição é apresentada.

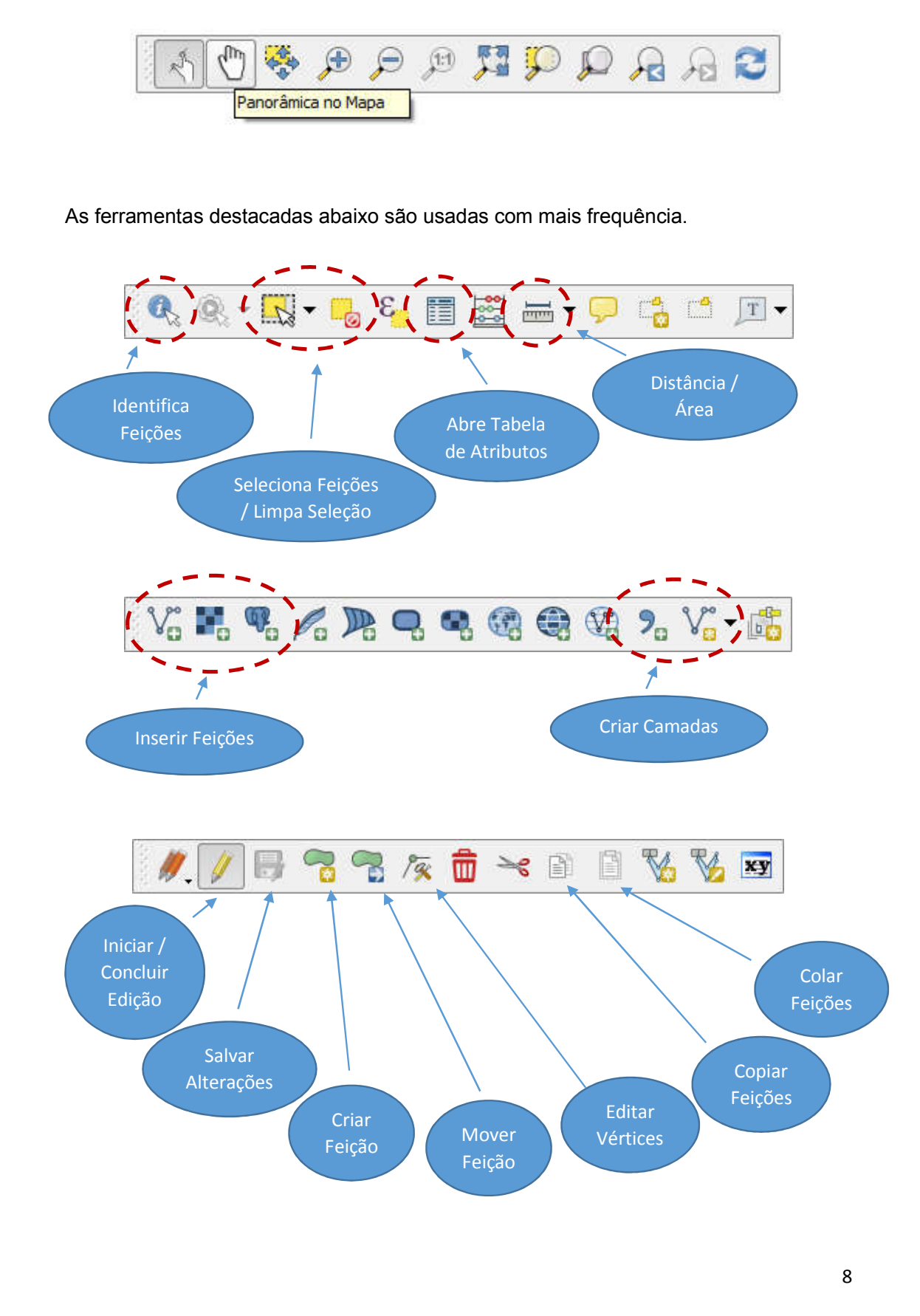

### 5. ADICIONAR NOVAS CAMADAS

Para adicionar novas camadas (shapefile, imagem, pontos por coordenadas) basta clicar nos ícones correspondentes como nas figuras abaixo e indicar o "caminho" dos dados espaciais, sejam shapefiles, imagens, camadas em bancos de dados, etc :

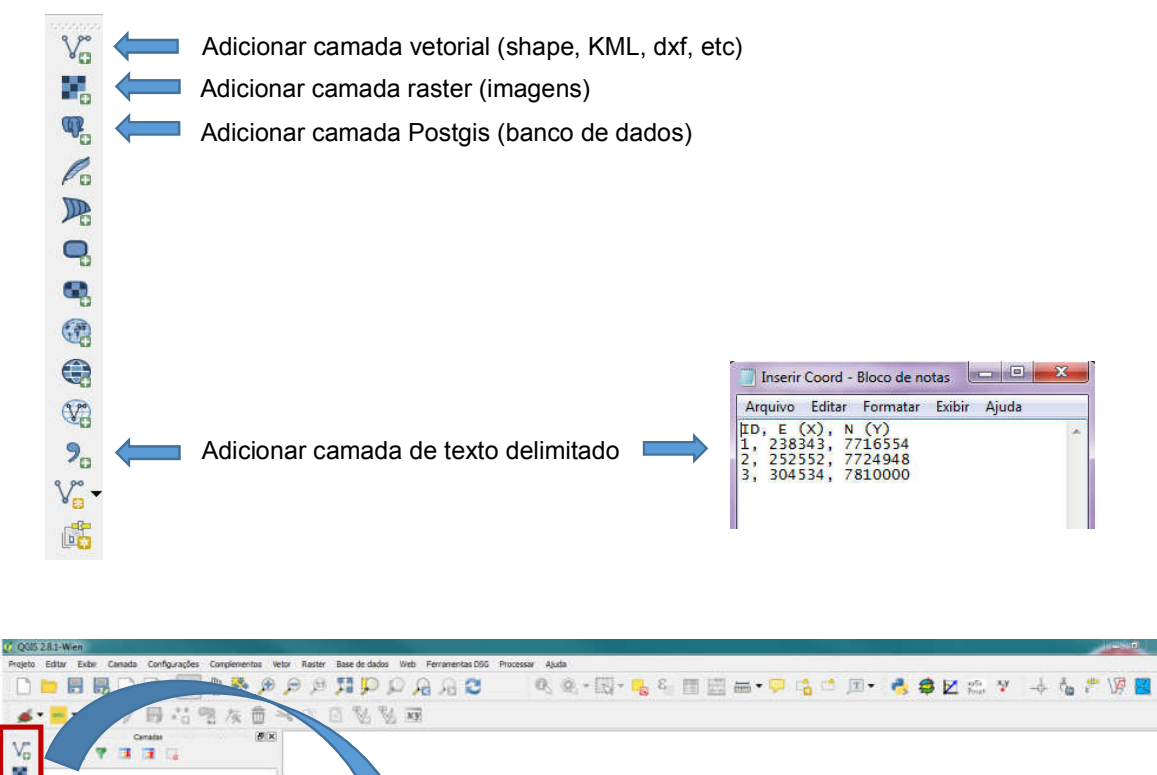

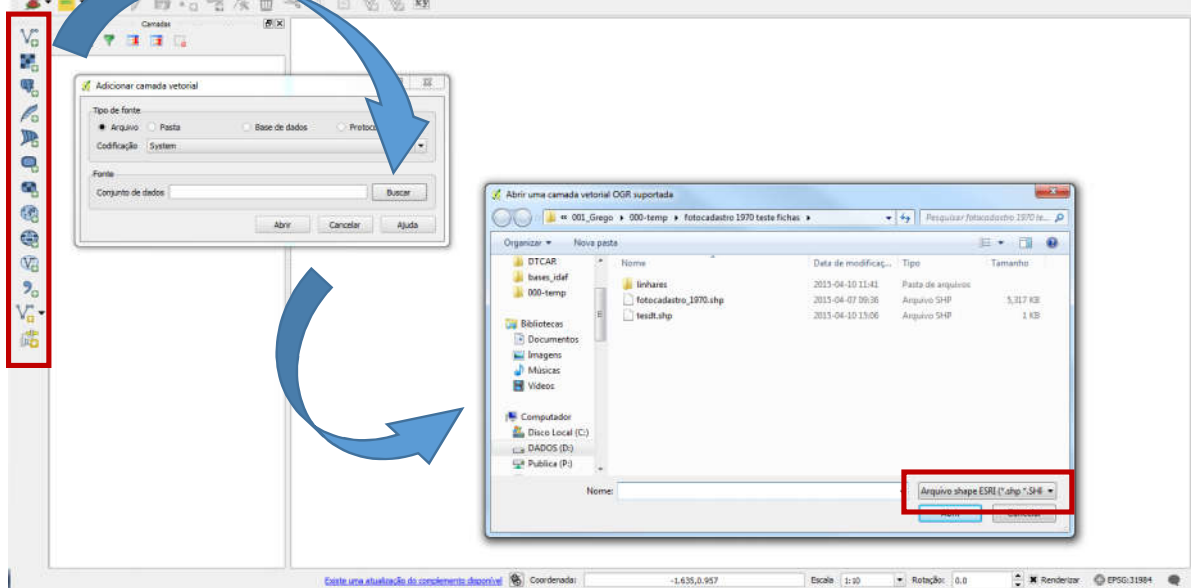

# 6. CRIAÇÃO E EDIÇÃO DE CAMADAS VETORIAIS (Ponto, Linha ou Polígonos)

A criação de novas camadas vetoriais pode ser feita através da barra superior (menu em cascata) em "Camada / Criar Camada" ...

| Projeto | Editar E | xibir Ca | mada Configurações Complementos Vetor Raster         | Base de da | dos Web Ferramentas DSG Processar   | Ajuda        |
|---------|----------|----------|------------------------------------------------------|------------|-------------------------------------|--------------|
| - TA    | <u> </u> |          | Criar Camada                                         | 2          | V_ Camada do tipo shape             | Ctrl+Shift+N |
|         |          |          | Adicionar camada                                     | •          | 🖉 Nova camada SpatiaLite            | Ctrl+Shift+A |
| S       |          | 8 14     | Incorporar camadas e grupos                          |            | Nova Camada de Rascunho Temporária. |              |
| ۵       | EDGV     | 5 10     | Adicionar a partir de Arquivo de Definição de Camada |            | Camada GPX                          |              |
| ana a   |          | oso o 🗐  | Conjar estilo                                        |            |                                     |              |
| Va      | A 💿      | . 🤜 🗇    | Colar estilo                                         |            |                                     |              |
| • G     |          | • 18     |                                                      |            |                                     |              |

... ou pelo ícone correspondente na barra de ferramentas.

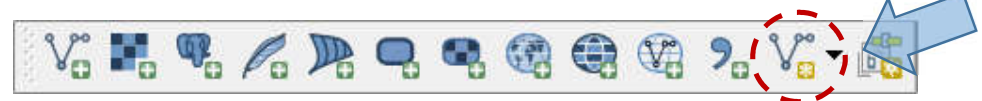

Na caixa aberta em seguida, é definido o tipo de vetor (ponto, linha ou polígono), a codificação (UTF-8, system, WIN1252, etc), são criados os campos da tabela do shape e é definido o SRC (EPSG:31984 no nosso caso).

| _                          |                   | 01            | inha     |                 | O Poli     | gono       |          |
|----------------------------|-------------------|---------------|----------|-----------------|------------|------------|----------|
| Codificação d              | le arquivo        | Syste         | em       |                 |            |            |          |
| SRC selecio                | nado (EPSG:3      | 31984, SIF    | RGAS 200 | 0 / UTM zone    | e 245)     |            | - (      |
| Novo atribu                | ito               |               |          |                 | _          |            | _        |
| Nome                       | NOME              |               |          |                 |            |            |          |
| Tipo                       | Dados de t        | exto          |          |                 |            |            | -        |
| Espessura                  | 10                |               | Precisã  | ío              |            |            |          |
|                            |                   |               |          | Adic            | ionar a li | sta de atr | ibutos 🗸 |
| Lista de atr               | ibutos            |               | • ••     |                 |            | • •••      |          |
| Lista de atr               | ibutos            | ipo           |          | Espessura       |            | Precisão   |          |
| Lista de atr<br>Nome<br>id | ibutos<br>T<br>Ir | īpo<br>nteger |          | Espessura<br>10 | _          | Precisão   |          |

A feição criada irá aparecer automaticamente no painel de camadas.

#### 6.1- Criação de camada de ponto a partir de coordenadas

Há duas maneiras de criar uma camada a partir de coordenadas:

1- Através da ferramenta "Adicionar uma camada de texto delimitado";

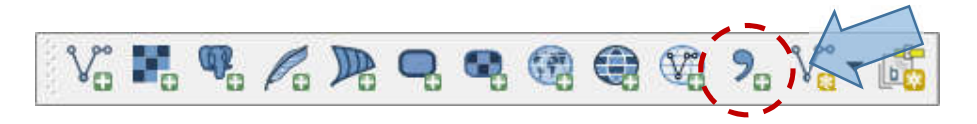

Esta ferramenta permite a criação de uma camada de pontos a partir de um arquivo de texto com extensão .txt ou .csv por exemplo. Cada linha deste texto deve corresponder a um ponto e deve conter ao menos, um identificador único para cada ponto, as coordenadas de longitude (X) e latitude (Y), delimitados por ponto-e-vírgula (;), dois pontos (:),espaço, tabulação, ou outro delimitador personalizado.

| Arquivo                                                                                                    | Editar                                                                                                   | Formatar                                                                                                    | Exibir                                                    | Aj <u>u</u> da |   |
|----------------------------------------------------------------------------------------------------|----------------------------------------------------------------------------------------------------|----------------------------------------------------------------------------------------------------|-----------------------------------------------------------|----------------|---|
| PONTO;)<br>1;79441<br>2;7944<br>3;79444<br>4;79449<br>5;79446<br>6;79446<br>6;79446<br>7;79446<br>8;79446<br>9;79449<br>10;7944 | 7; X<br>126.72<br>304.79<br>144.37<br>591.96<br>511.21<br>573.78<br>591.43<br>532.07<br>529.39<br>1259.8 | ;358502.<br>;358651.<br>;358761.<br>;358882.<br>;358927.<br>;358906.<br>;358793.<br>;358749.<br>;358662.<br>7;358447 | 01<br>21<br>91<br>23<br>15<br>29<br>99<br>07<br>44<br>.47 |                | * |
|                                                                                                    |                                                                                                    |                                                                                                    |                                                           |                |   |

Na figura a seguir, a janela de configuração da ferramenta.

- No botão "Procurar", busque o arquivo de texto em seu computador ou sua rede;
- Em "Nome da camada", escolha um nome qualquer;
- Na caixa específica, selecione o delimitador;
- Em campo "X" e campo "Y" indique as colunas correspondentes.
- "Ok".

| Nome da camada     nova_venecia       Formato do arquit     CSV (texto separado por delimitador)       Delimitadores personalizados     Delimitadores personalizados       Outros delimitadores     Citação                           | Codificação UTF-8   itador de expressão regular |
|----------------------------------------------------------------------------------------------------|-------------------------------------------------|
| Formato do arquit     CSV (texto separado por delimitador)     Delimitadores personalizados     Delimitadores personalizados       Virgula     Tabulação     Espaço     Dois pontos       Outros delimitadores     Citação     Escape | itador de expressão regular                     |
| Formato do arquit CSV (texto separado por delimitador)   Delimitadores personalizados  Delim Virgula Tabulação Espaço  Dois pontos Outros delimitadores  Citação Escave                                                               | nitador de expressão regular                    |
| Virgula Tabulação Espaço Dois pontos<br>Outros delimitadores Citação Escave                                                                                                    | Provide a strandar                              |
| Outros delimitadores Citação Escape                                                                                                    | Ponto e virguia                                 |
|                                                                                                    |                                                 |
| Opções de registro 🛛 Número de linhas de cabeçalho a descartar 🛛 🔶 🕱 Primeiro registro tem nomes de campos                                                                                                    |                                                 |
| Opções do campo Aparar campos Descartar campos vazios Separador decimal é a vírgula                                                                                                    |                                                 |
| Definição de acometria 🔹 🔍 Coordenadae de ponte                                                                                                    | geometria (atributo anenas de tabela)           |
|                                                                                                    | geometria (autodio apenas de labela)            |
| Campo X X 🗸 Campo Y Y V Campo X X                                                                                                    | GMS                                             |
| Configurações da camada Usar índice espacial Usar índice de subgrupos Olhar                                                                                                    | rarquivo                                        |
| PONTO Y X                                                                                                    |                                                 |
| 1 1 7944126.72 358502.01                                                                                                    |                                                 |
| 2 2 7944304.79 358651.21                                                                                                    |                                                 |
| 3 3 7944444.37 358761.91                                                                                                    |                                                 |
| 4 4 7944591.96 358882.23                                                                                                    |                                                 |
| 5 5 7944611.21 358927.15                                                                                                    |                                                 |
| 6 6 7944673.78 358906.29                                                                                                    |                                                 |
| 7 7 7944691.43 358793.99                                                                                                    |                                                 |
|                                                                                                    |                                                 |
| 8 8 7944632.07 358749.07                                                                                                    |                                                 |
| 8         8         7944632.07         358749.07           9         9         7944529.39         358662.44                                                                                                    |                                                 |

#### DICA:

Deve-se atentar para a configuração correta dos campos "X" e "Y"; o QGIS assume "X" como longitude e "Y" como latitude, portanto, se esses valores forem trocados, as coordenadas serão plotadas incorretamente em locais muito distantes do esperado.

Após a inclusão dos pontos na área de trabalho, pode-se salvar a camada criada em seu computador da seguinte forma:

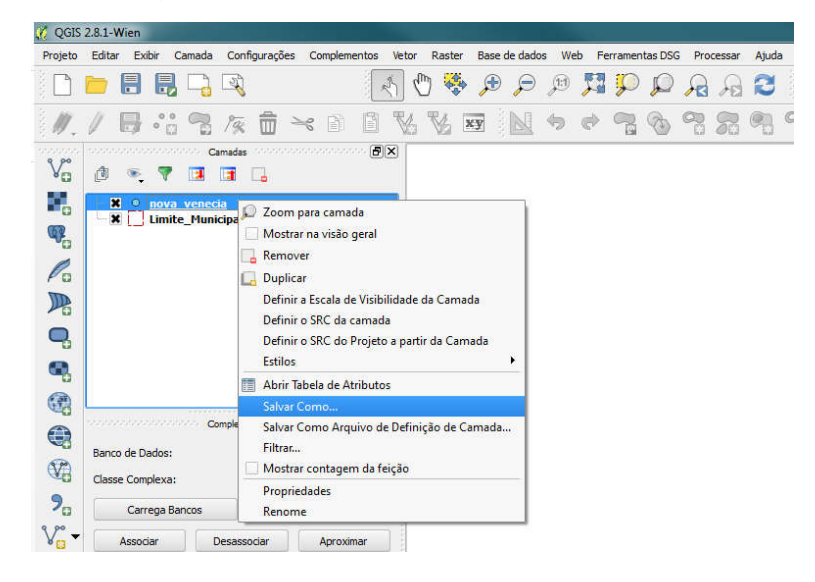

- clique com o botão direito do mouse na camada e selecione "Salvar Como...";

| Formato      | Arquivo shape ESRI          |                                      | • |
|--------------|-----------------------------|--------------------------------------|---|
| Salvar como  | D:/00_sege/001_Grego/32_cu  | rso_qgis/shp curso/pontos.shp Buscar |   |
| SRC          | SRC selecionado (EPSG:31984 | , SIRGAS 2000 / UTM zone 24S)        | - |
| Codificação  |                             | System                               | ¥ |
| Salvar so    | mente feições selecionadas  |                                      |   |
| Pular a c    | riação de atributos         |                                      |   |
| X Adicionar  | r arquivo salvo ao mapa     |                                      |   |
| Exportar sim | bologia                     | Sem simbologia                       | • |
| Escala       |                             | 1:50000                              | * |
| Exte         | ensão (atual: camada)       |                                      |   |
| Opções       | de Fonte de Dados           |                                      |   |
| Oções d      | e Camada                    |                                      |   |
|              | -                           |                                      |   |

- em "Formato", escolha "Arquivo shape ESRI" ou outro disponível na seleção;

- em "Salvar como" escolha onde quer salvar sua camada de pontos;

- "Ok".

#### 2- Através da ferramenta "Numerical Digitize";

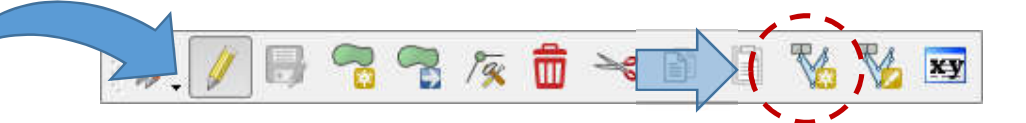

Essa ferramenta permite a criação de pontos em uma camada vetorial existente do tipo shape, como a que acabamos de criar.

Para usar essa ferramenta, selecione a camada de ponto criada e a coloque em modo de edição.

Em seguida clique no botão da ferramenta. A tela abaixo será aberta.

Digite os valores que estão na figura.

Clique em "Ok".

| _ |                                                                     |                  |    |
|---|---------------------------------------------------------------------|------------------|----|
|   | X                                                                   |                  | Y  |
| 1 | 358145                                                              | 794486           | 2  |
| 2 | 358717                                                              | 794513           | 38 |
|   |                                                                     |                  |    |
| 0 | ordinates are given<br>) in the CRS of the<br>) in the CRS of the l | Project<br>Layer |    |

Nas duas janelas que serão abertas em seguida, clique em "Ok".

Observe na figura abaixo que os 2 pontos foram adicionados à camada.

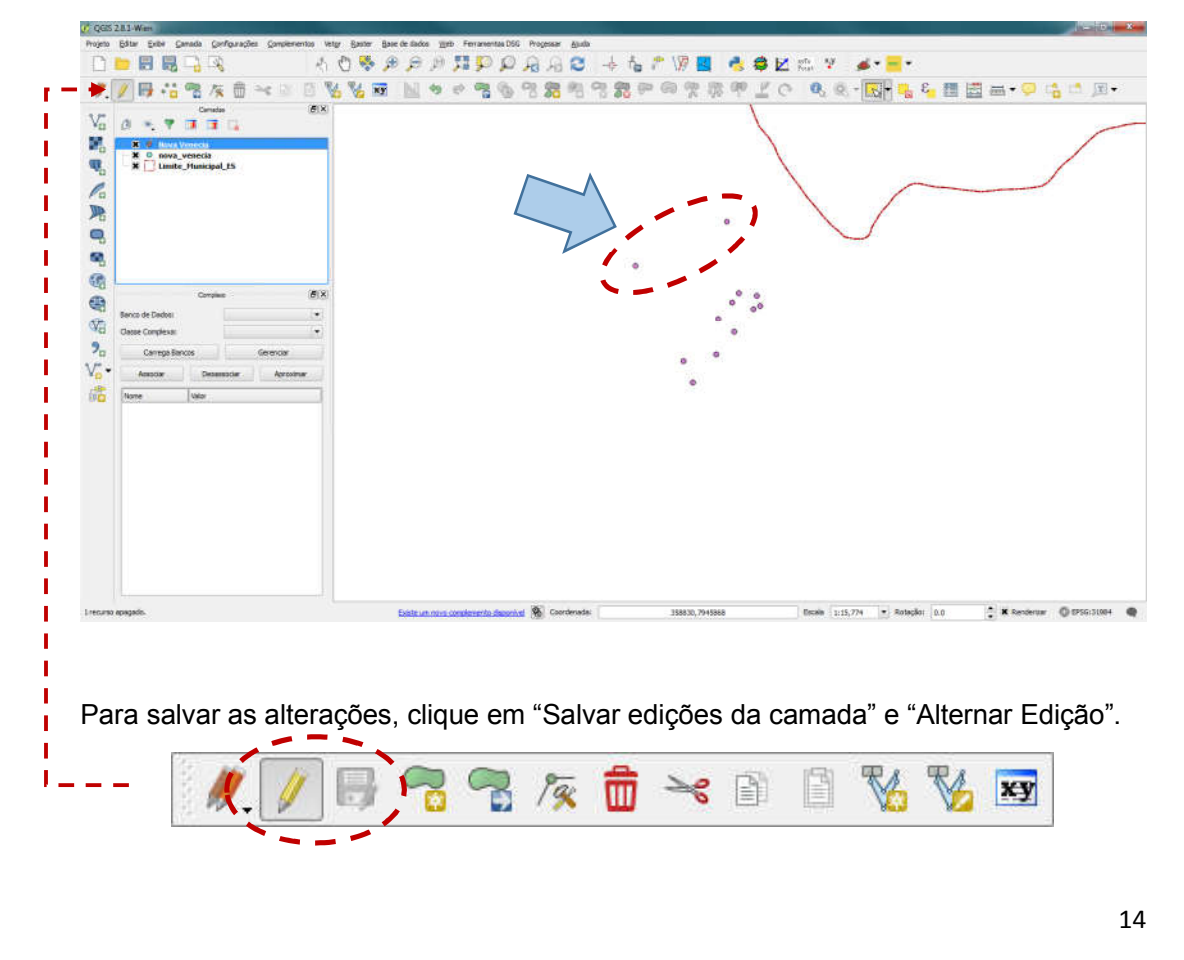

Caso se queira criar uma nova camada com essa ferramenta, "a partir do zero", basta criar um novo shape de ponto (item 6, pág. 10), torná-lo editável e digitar os pontos normalmente através da ferramenta "Numerical Digitize" (pág. 13).

#### 6.2- Edição de Camadas

Para iniciar a edição / desenho de uma camada, selecione a mesma e acione o ícone "Alternar edição".

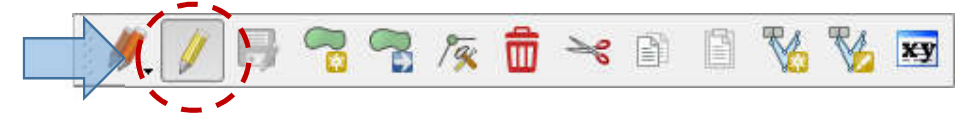

Antes de começar a desenhar é útil configurar a ferramenta "*snap*" que aproxima o cursor do mouse aos vértices de outras camadas do projeto. Isso é feito em "Configurações / Opções de Ajuste ...".

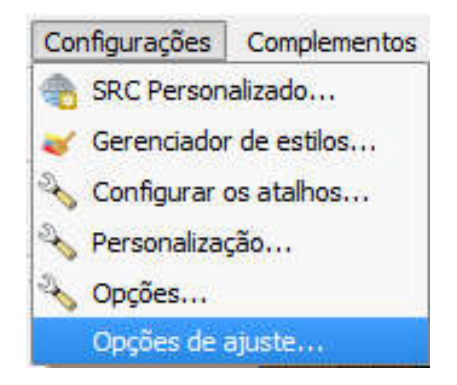

- Na caixa "Modo de atração" selecione "Todas as camadas";
- Na caixa "Atrair a" selecione "Ambos";
- Em "Tolerância", digite 10.00000 (ou o valor mais adequado);
- "Ok".

| trair a   | Desligar |                        | - |  |
|-----------|----------|------------------------|---|--|
| olerância | 0.00000  | \$<br>unidades do mapa | • |  |
|           |          |                        |   |  |
|           |          |                        |   |  |
|           |          |                        |   |  |
|           |          |                        |   |  |
|           |          |                        |   |  |
|           |          |                        |   |  |
|           |          |                        |   |  |
|           |          |                        |   |  |

Para criar uma nova feição, acione a ferramenta através do ícone "Adicionar Feição".

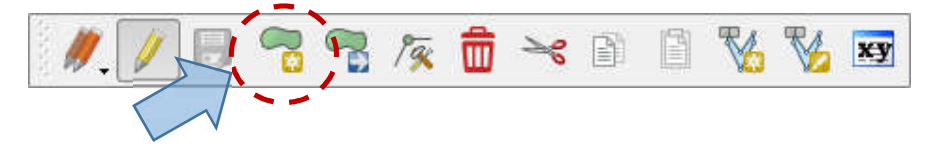

Com a ferramenta acionada, desenhe a feição desejada.

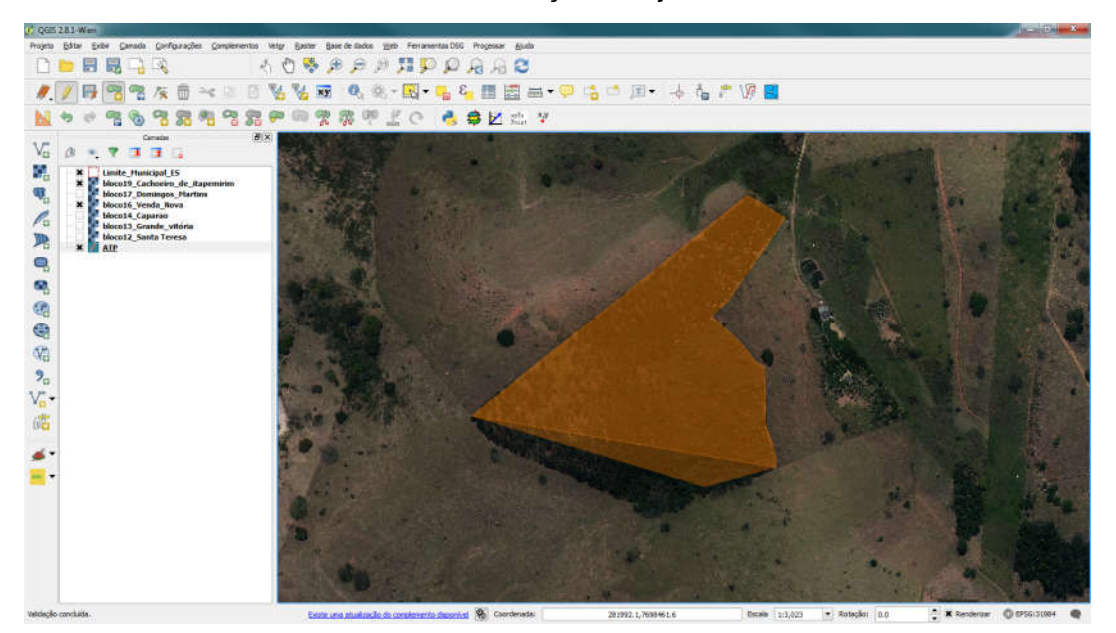

Para concluir o desenho, clique com o botão direito do mouse e então será aberta a caixa de diálogo para preenchimento dos campos da tabela de atributos, conforme figura abaixo.

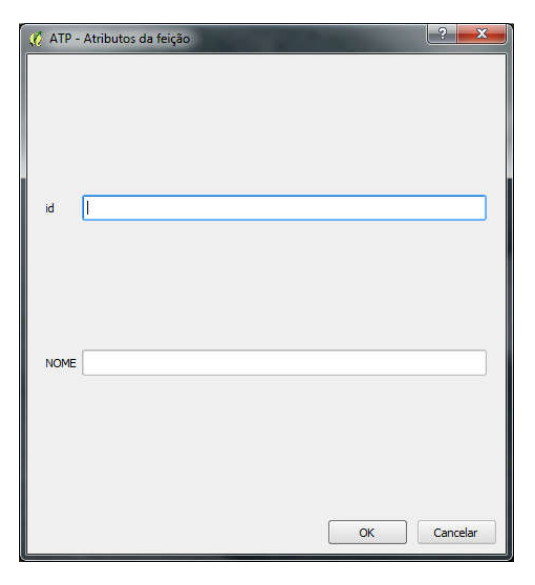

Para salvar as alterações, clique em "Salvar edições da camada" e "Alternar Edição".

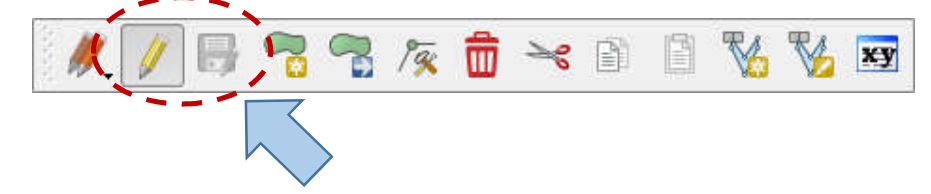

Durante a edição é possível desenhar, mover, copiar e colar, rotacionar, dividir, juntar, entre outras ações.

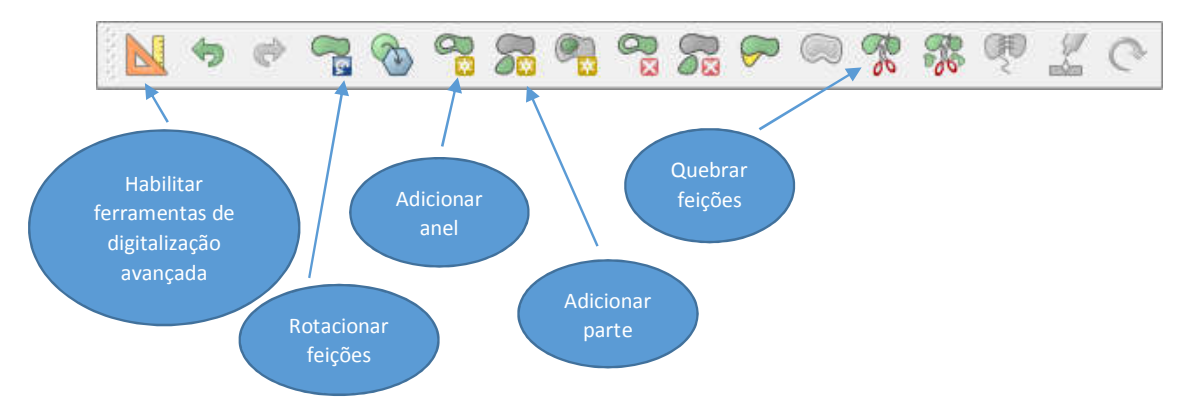

**Dica**: Quando a camada estiver em edição, basta clicar no ícone de informação para inserir ou alterar dados na tabela de atributos.

É importante ressaltar que a camada deve estar selecionada sempre que alguma operação for realizada nela.

### 6.3- Estilo das Camadas

Para modificar as configurações de visualização (cor, hachura, rótulo, campos da tabela de atributos, etc.) basta clicar com o botão direito na camada e selecionar "propriedades".

Por exemplo, em "Estilo" pode-se alterar a cor, textura, transparência, espessura da linha, etc.

Em "Rótulos", pode-se habilitar e configurar quais dos atributos (nomes) irão aparecer no mapa.

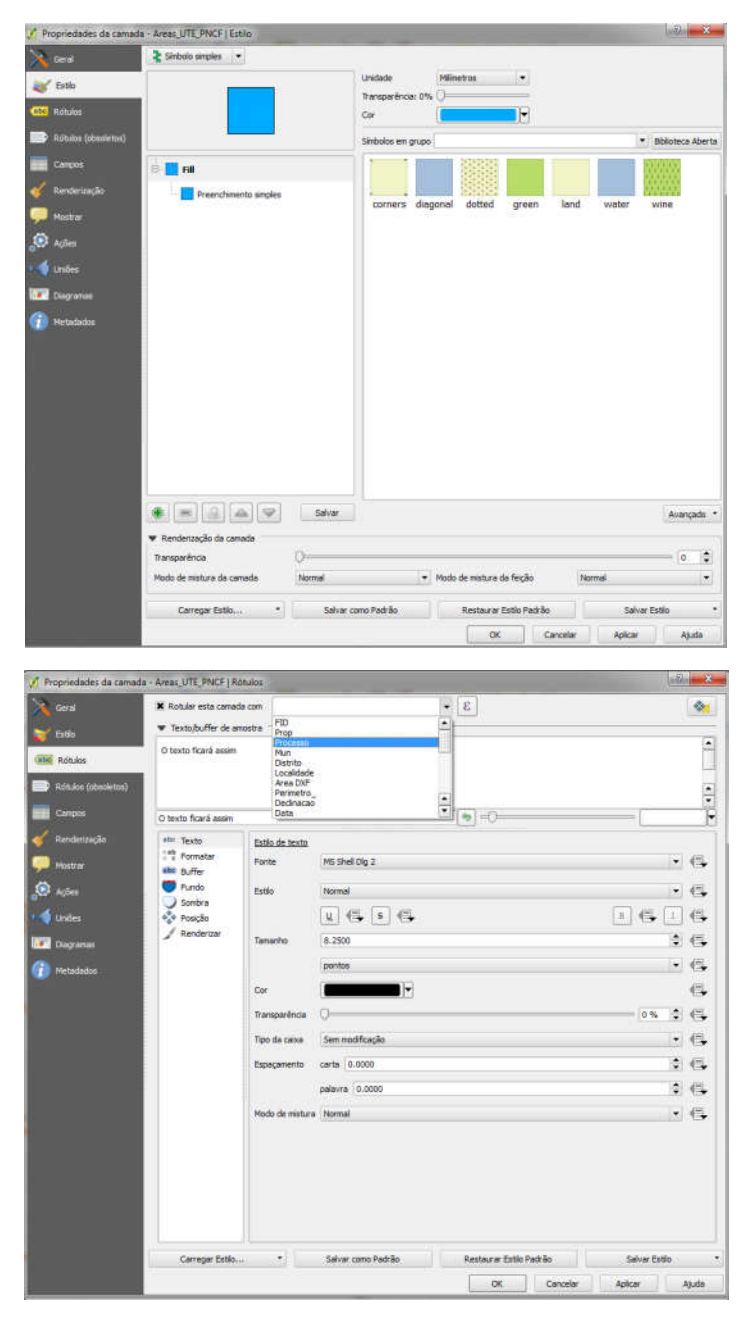

#### 6.4- Outras Ferramentas

Nos menus "Vetor" e "Raster" é possível encontrar outras ferramentas úteis.

Dentre as ferramentas do menu VETOR, na opção "Geometrias" estão aquelas que convertem linhas em polígonos, que extraem as coordenadas dos pontos/vértices de um polígono, que criam um ponto central no polígono (centroide), dentre outras.

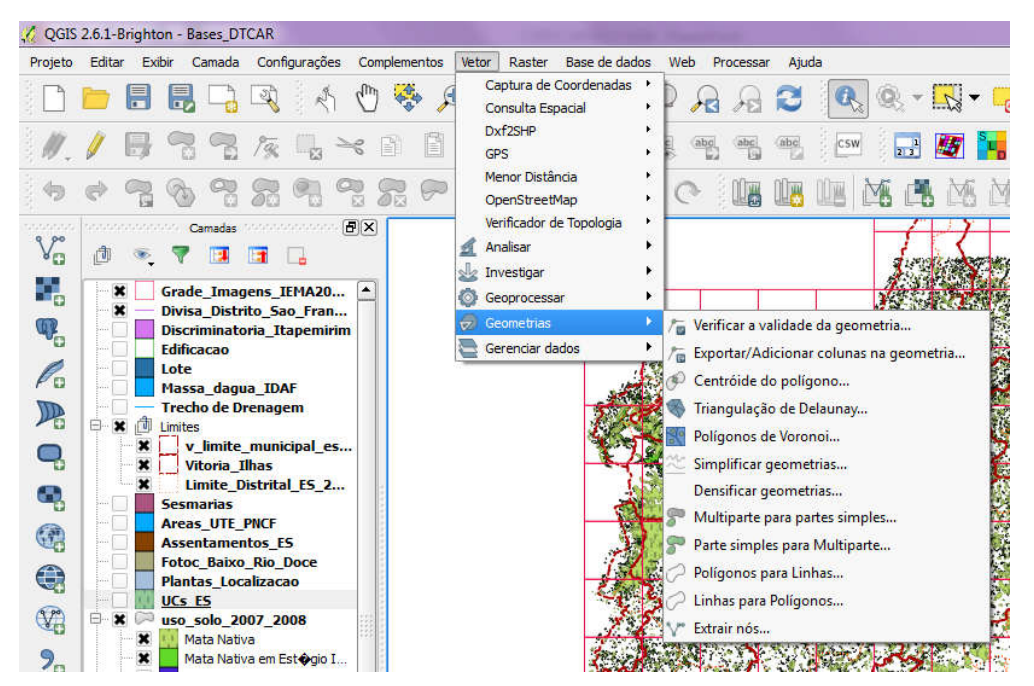

Em "Ferramentas de Geoprocessamento" há algumas ferramentas bastante úteis como as de *buffer* e verificar diferenças entre as áreas dos polígonos.

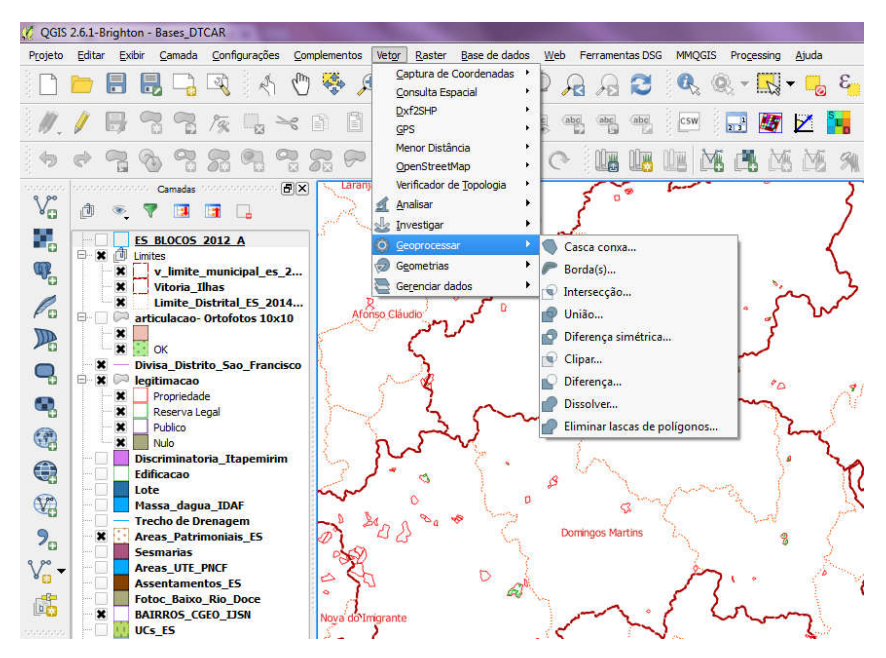

### 6.3.1- Ferramenta "Diferença"

A ferramenta "Diferença ..." pode ter aplicações interessantes.

Essa ferramenta indica a área de um polígono que excede os limites de outro polígono.

A ferramenta "Nova camada de rascunho temporária", como o nome indica, cria uma camada temporária que pode ser usada em diversas situações, como essa que tratamos aqui. Ao ser excluída do painel de camadas ou ao ser encerrado o QGIS a camada é apagada automaticamente.

| 🥂 QGIS                                                                                                    | 2.8.1-1        | Vien | -    | _      |                                         |                                         |                  |                                         | 100                | _              | _           |                |         |             | _            |     |          |        |
|----------------------------------------------------------------------------------------------------|----------------|------|------|--------|-----------------------------------------|-----------------------------------------|------------------|-----------------------------------------|--------------------|----------------|-------------|----------------|---------|-------------|--------------|-----|----------|--------|
| Projeto                                                                                                    | Editar         | Exit | bir  | Camada | <u>C</u> onfiguraçõe                    | s <u>C</u> omplemento                   | s Vet <u>o</u> r | <u>R</u> aster                          | <u>B</u> ase de da | dos            | <u>W</u> eb | Ferramenta     | as DSG  | Processar   | Ajuda        |     |          |        |
|                                                                                                    | -              |      |      | Cria   | r Camada                                |                                         |                  |                                         | (P)                | V              | Camada      | a do tipo shaj | pe      |             | Ctrl+Shift+N | 18  | B        | 15     |
|                                                                                                    | -              | -    | P    | Adio   | ionar camada                            |                                         |                  |                                         | •                  | Pa             | Nova ca     | amada Spatia   | aLite   |             | Ctrl+Shift+A | 16  |          |        |
| i 🦉                                                                                                    | 1              | B    | P    | Adic   | ionar a partir de                       | e grupos<br>Arquivo de Defini           | tão de Car       | nada                                    |                    |                | Nova Ca     | amada de Ra    | ascunho | Temporária. | 14.          | B.  | $\geq$ ( |        |
|                                                                                                    | _5.<br>  05550 |      |      | Cop    | iar estilo                              |                                         |                  |                                         |                    | 1              | Camada      | GPX            |         |             |              |     | 10.4.1.5 |        |
| V                                                                                                    | A              | -    | -    | Cola   | ar estilo                               |                                         |                  |                                         |                    |                |             |                |         | -           |              | -   |          |        |
|                                                                                                    |                | •    |      | Abri   | r Tabela de Atrib                       | utos                                    |                  |                                         |                    | A.             |             | U. STA         | 1 m     |             |              |     |          |        |
|                                                                                                    |                |      | dife | / Alte | -<br>rnar edição                        |                                         |                  |                                         |                    |                |             |                |         |             |              |     |          | 6      |
| 9                                                                                                    |                | 1    | ten  | Salv   | ar Edições da Ca                        | mada                                    |                  |                                         |                    |                |             |                |         |             |              |     |          |        |
|                                                                                                    |                |      | ATF  | / Ediç | ões atuais                              |                                         |                  |                                         | +                  | п <sup>е</sup> | 115         | 1 Bar          |         |             | L            |     |          |        |
| Po                                                                                                    |                |      | bloc | Salv   | ar Como                                 |                                         |                  |                                         |                    |                |             | 1              |         |             |              |     |          |        |
|                                                                                                    |                |      | bloc | Salv   | ar como Arquivo                         | de Definição de C                       | amada            |                                         |                    |                |             |                |         |             |              |     |          |        |
| ~                                                                                                    |                | 5    | bloc | Rem    | nover camada/gri                        | oqu                                     |                  | Ctr                                     | I+D                |                | 12          |                |         |             |              |     |          | . Mile |
| ų                                                                                                    |                |      | bloc | Dup    | licar Camadas(s)                        |                                         |                  |                                         |                    | 100            |             |                |         |             |              |     |          | 14     |
|                                                                                                    | <u> </u>       |      | bloc | Defi   | nir a Escala de vi<br>nir SRC da(s) Ca  | sibilidade das Cari<br>mada(s)          | iada(s)          | Ch                                      | L+Shift+C          |                |             |                | - March |             |              |     |          |        |
|                                                                                                    |                |      |      | Defi   | nir o SRC do pro                        | eto a partir da ca                      | mada             |                                         |                    |                |             | 1 2 3          |         |             |              |     | an F     |        |
| (The second second seco |                |      |      | Drog   | rahehaire                               |                                         |                  |                                         |                    | COLUMN 1       |             |                |         | Station -   | A CARLES     | 1.5 |          |        |
|                                                                                                    |                |      |      |        | Nova Ca<br>Nome da ca<br>Tipo<br>O Pont | mada Tempo<br>mada CAMAI<br>os<br>oonto | DA TEMP          | Rascun<br>ORARIA<br>linha<br>Multilinha | ho                 |                | • po        | olígono        | 2       |             |              |     |          |        |
|                                                                                                    |                |      |      |        | SRC seleci                              | onado (EPSG:3                           | 1984, SI         | IRGAS 20                                | 000 / UTM :        | tone           | 245)        |                | •       |             |              |     |          |        |
|                                                                                                    |                |      |      |        | quando o Q                              | iadas temporal<br>IGIS for fechac       | lo.              |                                         |                    |                | OK          |                | Cance   | lar         |              |     |          |        |

Na figura a seguir temos 2 shapes, "ATP" e "APMP". Observe que a "APMP" (com a linha marrom) extrapola o limite nordeste da "ATP" (linha vermelha).

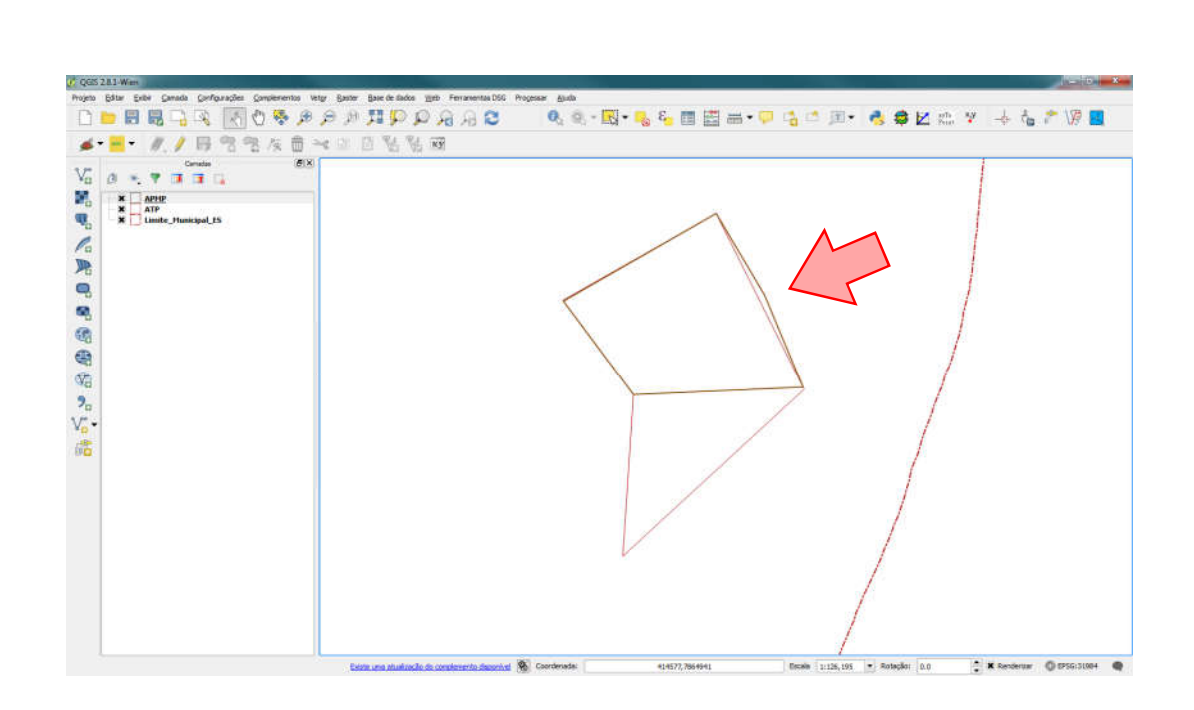

Agora vejamos como funciona a ferramenta "Diferença".

Na barra superior selecione "Vetor / Geoprocessamento / Diferença".

| į Diferença                                                                                                    | 8 ×    |
|----------------------------------------------------------------------------------------------------|--------|
| Entrar com camada vetorial                                                                                             |        |
| APMP                                                                                                    | -      |
| Usar apenas feições selecionadas                                                                                       |        |
| Camada de diferença                                                                                                    |        |
| ATP                                                                                                    | -      |
| Usar apenas feições selecionadas                                                                                       |        |
|                                                                                                    |        |
| Local de saída para o arquivo shape                                                                                    |        |
| Local de saída para o arquivo shape<br>ege/001_Grego/32_curso_qgis/shp curso/diferenca.shp                             | Buscar |
| Local de saída para o arquivo shape<br>ege/001_Grego/32_curso_qgis/shp curso/diferenca.shp<br>X Adicionar dados à tela | Buscar |

A "ATP" deve ficar sempre na "Camada de Diferença", ou seja, esta é a camada cuja área queremos averiguar se está sendo extrapolada.

Deve ser indicado um local para o arquivo shape da diferença a ser gravado.

Se for marcado o campo "Usar apenas feições selecionadas", a ferramenta vai comparar apenas a área selecionada do shape, isso, é claro, se este shape contiver mais de uma feição.

Se for marcado o campo "Adicionar dados à tela", o shape criado será automaticamente adicionado ao painel de camadas.

O resultado é mostrado abaixo.

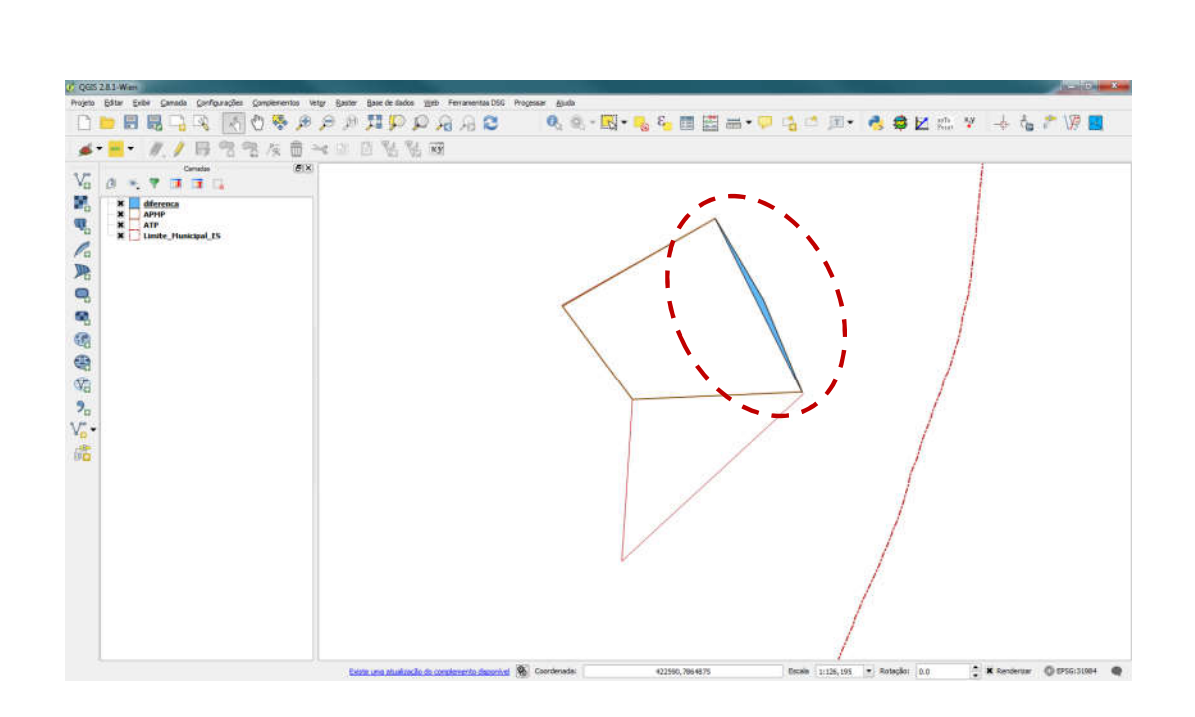

### 6.3.2- Ferramenta "Verificar a validade da geometria..."

Detecta vértices duplicados, segmentos (linhas) sobrepostos, dentre outras verificações.

Para acessar esse recurso, selecione "Vetor / Geometrias / Verificar a validade da geometria...". Será aberta a janela abaixo.

| Selecione a camada vetorial                                                                                                    |      |        |  |
|----------------------------------------------------------------------------------------------------|------|--------|--|
| Nova camada de rascunho                                                                                                    |      | •      |  |
| Usar apenas feições selecionadas                                                                                                    |      |        |  |
| Erros de geometria                                                                                                    |      |        |  |
|                                                                                                    |      |        |  |
|                                                                                                    |      |        |  |
|                                                                                                    |      |        |  |
|                                                                                                    |      |        |  |
|                                                                                                    |      |        |  |
|                                                                                                    |      |        |  |
|                                                                                                    |      |        |  |
|                                                                                                    |      |        |  |
|                                                                                                    |      |        |  |
|                                                                                                    |      |        |  |
|                                                                                                    |      |        |  |
|                                                                                                    |      |        |  |
| Total de erros encontrados                                                                                                    |      |        |  |
| Total de erros encontrados<br>Pressione Ctrl+C para copiar resultados para a área de transferên                                                                                                    | ncia |        |  |
| Total de erros encontrados<br>ressione Ctrl+C para copiar resultados para a área de transferên                                                                                                    | nda  |        |  |
| Total de erros encontrados<br>Pressione Ctrl+C para copiar resultados para a área de transferên<br>Salvar erros de localização                                                                                                    | nda  |        |  |
| Total de erros encontrados<br>Pressione Ctrl+C para copiar resultados para a área de transferên<br>Salvar erros de localização<br>Local de saída para o arquivo shape                                                                                           | nda  |        |  |
| Total de erros encontrados<br>Pressione Ctrl+C para copiar resultados para a área de transferên<br>Salvar erros de localização<br>Local de saída para o arquivo shape<br>D:/00_sege/001_Grego/32_curso_qgis/shp curso/erros topo 2.sl                           | nda  | Buscar |  |
| Total de erros encontrados<br>Pressione Ctrl+C para copiar resultados para a área de transferên<br>Salvar erros de localização<br>Local de saída para o arquivo shape<br>D:/00_sege/001_Grego/32_curso_qgis/shp curso/erros topo 2.sl<br>Adicionar dados à tela | nda  | Buscar |  |

Se o campo "Salvar erros de localização" estiver marcado, um shape será gravado no caminho indicado, com os pontos localizando os erros de topologia encontrados. Na tabela de atributos desse shape haverá uma coluna (com nome ERROR) com a descrição do erro. Se o campo não estiver marcado, os erros serão listados na própria janela da ferramenta, no campo "Erros de geometria".

Observe na figura acima que quando uma está ativa, a outra automaticamente fica desabilitada.

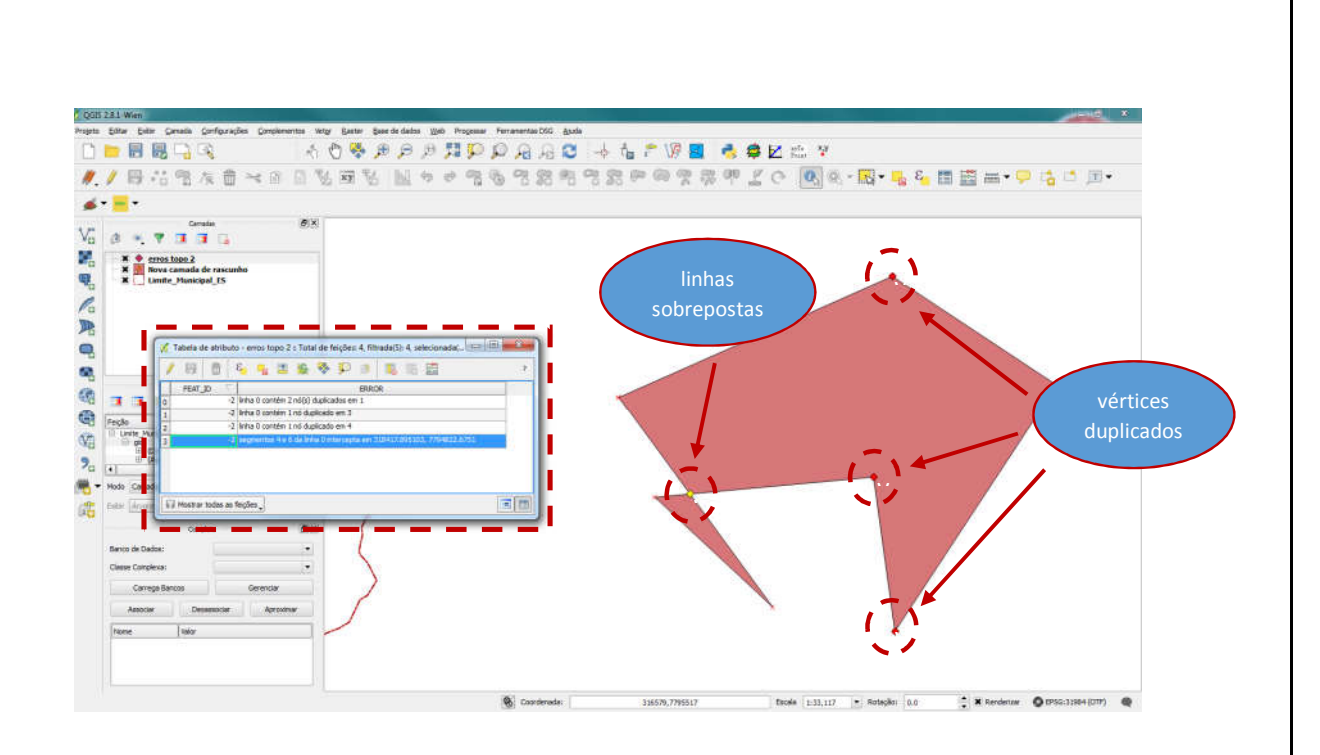

### 6.3.3- Ferramenta "ZoomToCoordinates"

A ferramenta "ZoomToCoordinates" aproxima a visualização até um ponto específico através das coordenadas deste ponto.

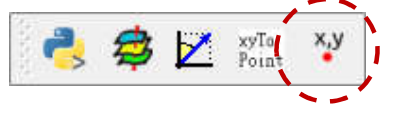

Para isso basta digitar as coordenadas de longitude e latitude nos campos "X" e "Y" respectivamente, e clicar numa das 3 opções de zoom.

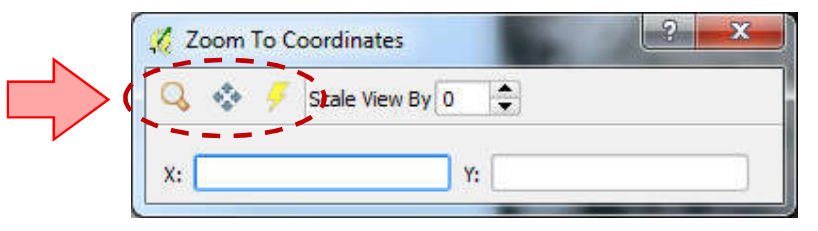

### 6.3.4- Complemento "OpenLayers"

Este complemento permite acessar alguns serviços de imagens da internet como Google ou Bing.

Para instalar esse complemento, selecione "Complementos / Gerenciar e instalar complementos...". A janela a seguir será aberta.

| Buscar                                                                                                    |                                                                                                    |
|----------------------------------------------------------------------------------------------------|----------------------------------------------------------------------------------------------------|
| os     Accuracy Assessment       alado     AccurAssess       yel     Affine Transformations       X     Anälise Raster do Terreno       ArcheoCAD     ArcheoCAD       Arcea Along Vector     Arceis Along Vector       Attribute painter     autoSaver       Attribute painter     AutoSaver       Azimuth and Distance Calculator     X       X     Zamuth and Distance Plugin       Bulffer by Percentage     cadastre                                                                                                    | <ul> <li>Todos os plugins</li> <li>À esquerda, você vê a lista de todos os complementos disponíveis para o seu QGIS, ambos instalados e os disponíveis para baixar. Alguns complementos vem com a instalação do QGIS enquanto a maioria deles são disponibilizados através dos repositórios de complemento. Você pode temporariamente ativar ou desativar um complemento. Para ativar ou desativar um complemento. Para ativar ou desativar um complemento. Para ativar ou desativar um complemento. Complementos mostrados en vermelho não são carregac porque há um problema. Eles também estão listados na grinválido'. Clique no nome do complemento para ver mais detalhes, ou para reinstalar ou desinstalar este complemento</li> </ul> |
| Calculogiste Calculogiste Calcu | Atualizar tudo Desinstalar complemento Reinstalar complemento                                                                                                    |

No campo "Buscar" digite 'OpenLayers Plugin'. Selecione o complemento e clique em "Instalar Complemento".

Ao final da instalação o serviço poderá ser acessado em "Web / OpenLayers Plugin".

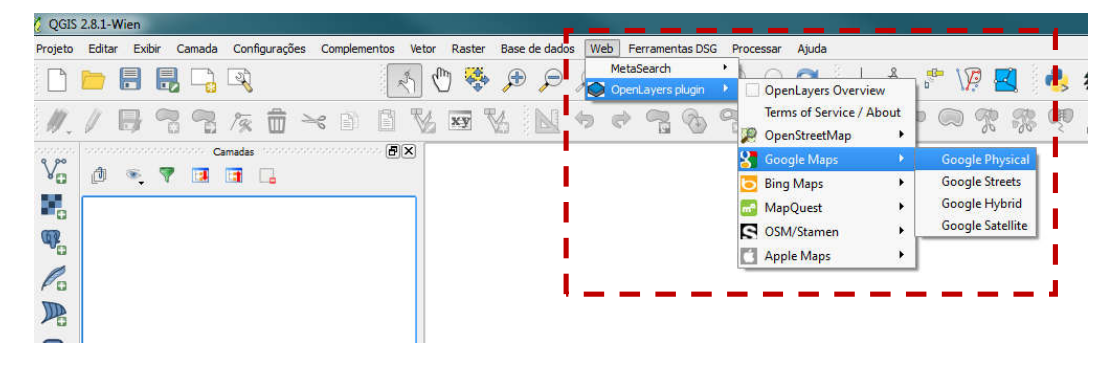

Ao adicionar as imagens à área de trabalho do QGIS é importante observar que o DATUM será alterado, e as coordenadas que aparecerão no rodapé da área de trabalho vão estar diferentes. As imagens do Google, do BING, OpenStreetMap, estão com coordenadas em graus, e quando são inseridas em nossa área de trabalho configurada em metros, isso pode causar confusão.

Portanto, as imagens disponíveis no "OpenLayers Plugin" não devem ser usadas para fins cartográficos, sendo úteis apenas para simples consulta visual.

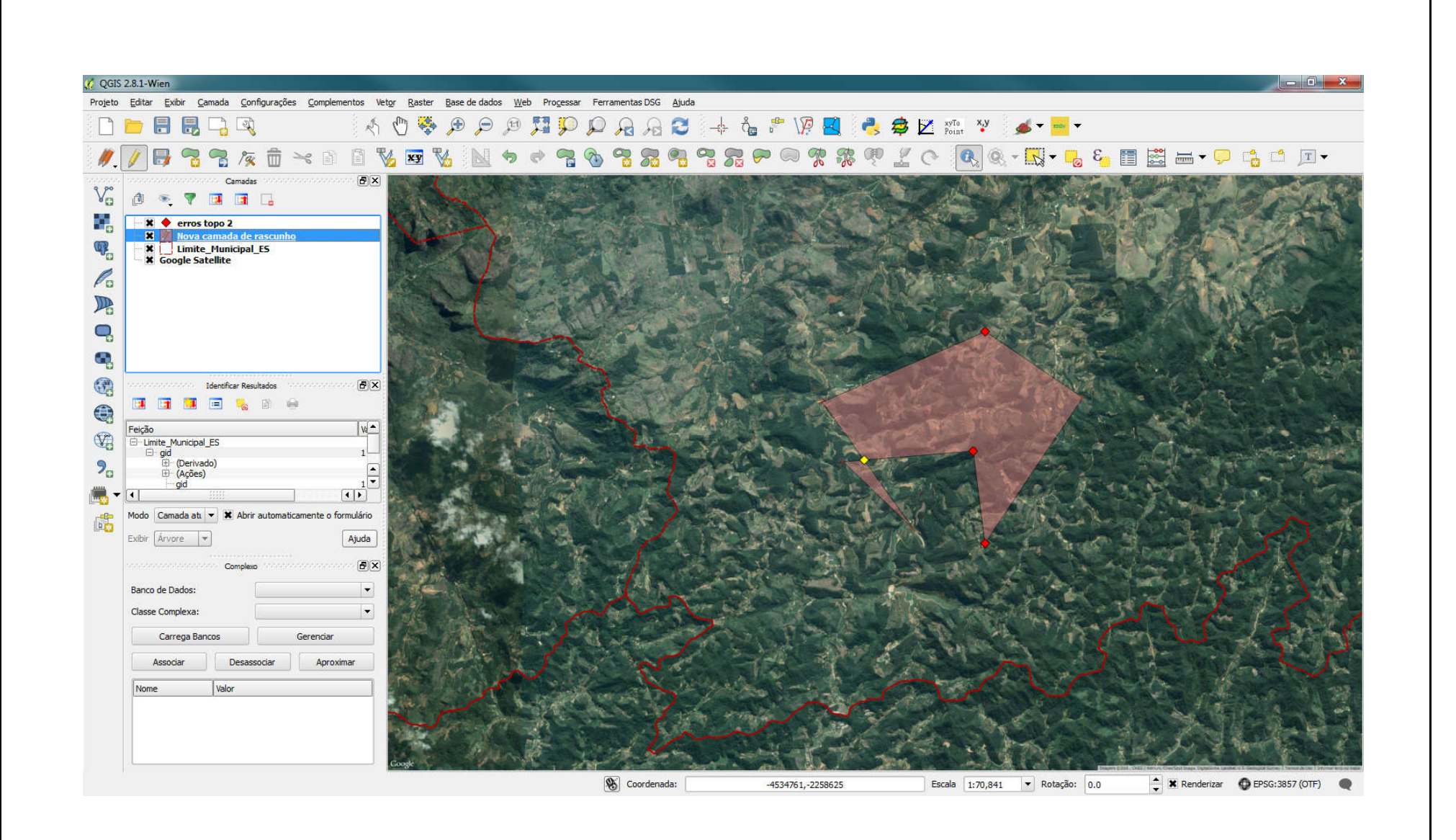